# Start Here

# Commencez ici

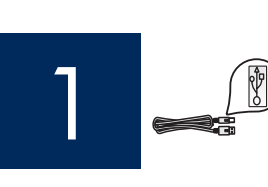

Important: Do not connect the USB cable until this guide instructs you to or the software may not install properly.

Important : Ne connectez pas le câble USB avant d'y être invité, faute de quoi l'installation pourrait échouer.

If you have problems during setup, see **Troubleshooting** later in the guide.

Si vous rencontrez des problèmes lors de l'installation, reportez-vous à la rubrique **Dépannage** plus loin dans ce guide.

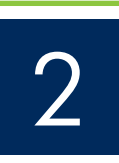

### Remove all tape and lift display

Retirez les rubans adhésifs et soulevez l'écran

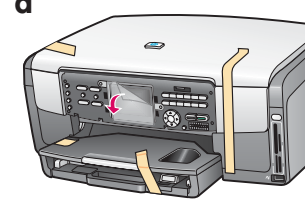

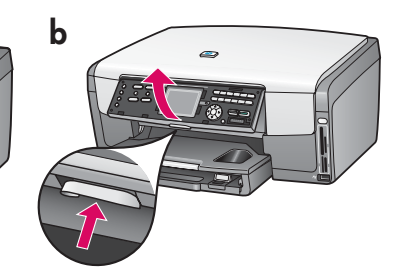

- **a** Remove all tape. For best viewing, remove the protective film from the color graphics display.
- **b** Lift the display.
- **a** Retirez tous les rubans adhésifs. Pour une meilleure visibilité, retirez le film protecteur de l'écran graphique couleur.
- **b** Soulevez l'écran.

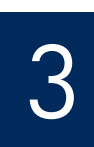

### Locate components

### Repérez les composants

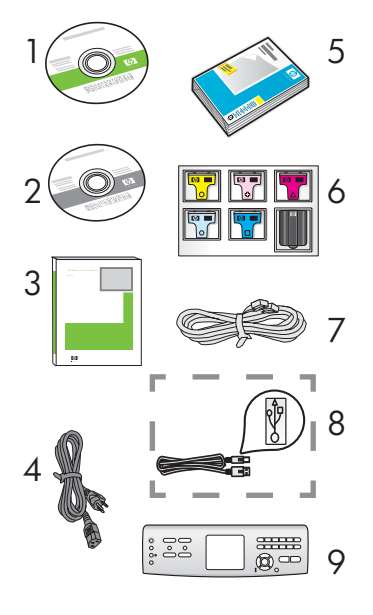

- 1 Windows CD
- 2 Macintosh CD
- 3 User Guide
- 4 power cord
- 5 4 x 6 in (10 x 15 cm) photo paper
- 6 ink cartridges
- 7 phone cord
- 8 USB cable\*
- 9 control panel faceplate (may be preattached)
  - \* Purchased separately.
  - The contents of your box may differ.

- 1 CD Windows
- 2 CD Macintosh
- 3 Guide de l'utilisateur
- 4 Cordon d'alimentation
- 5 Papier photo 4 x 6 pouces (10 x 15 cm)
- 6 Cartouches d'encre
- 7 Cordon téléphonique
- 8 Câble USB\*
- 9 Cache du panneau de configuration (il peut avoir été monté avant expédition)
  - \* Acheté séparément.
  - Le contenu du coffret peut varier.

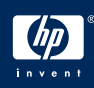

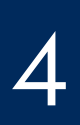

## Installez le cache du panneau de configuration (si nécessaire)

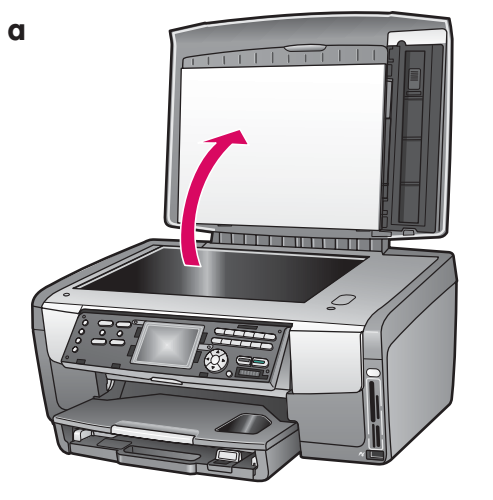

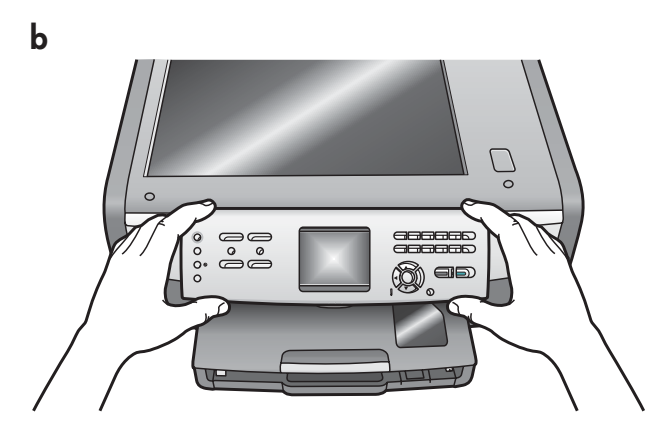

- **a** Lift the lid.
- **b** Position the control panel faceplate over the buttons on the device.
- **c** Press down firmly on all edges of the overlay to secure it. Make sure all buttons are visible and not blocked.

- **a** Soulevez le capot.
- **b** Installez le cache du panneau de configuration au-dessus des boutons du périphérique.
- c Appuyez fermement sur tous les bords du cache pour le fixer correctement. Assurez-vous que tous les boutons sont bien visibles et qu'ils ne sont pas bloqués.

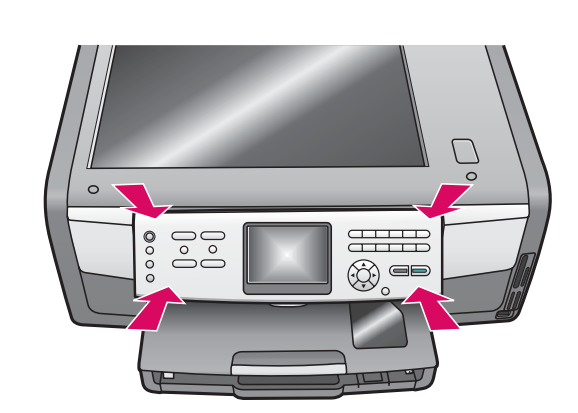

The control panel faceplate must be attached for the HP All-in-One to work!

Le cache du panneau de configuration doit être fixé pour que le périphérique HP Tout-en-un fonctionne !

С

Load paper trays

## Chargez les bacs à papier

#### Main tray:

Bac principal :

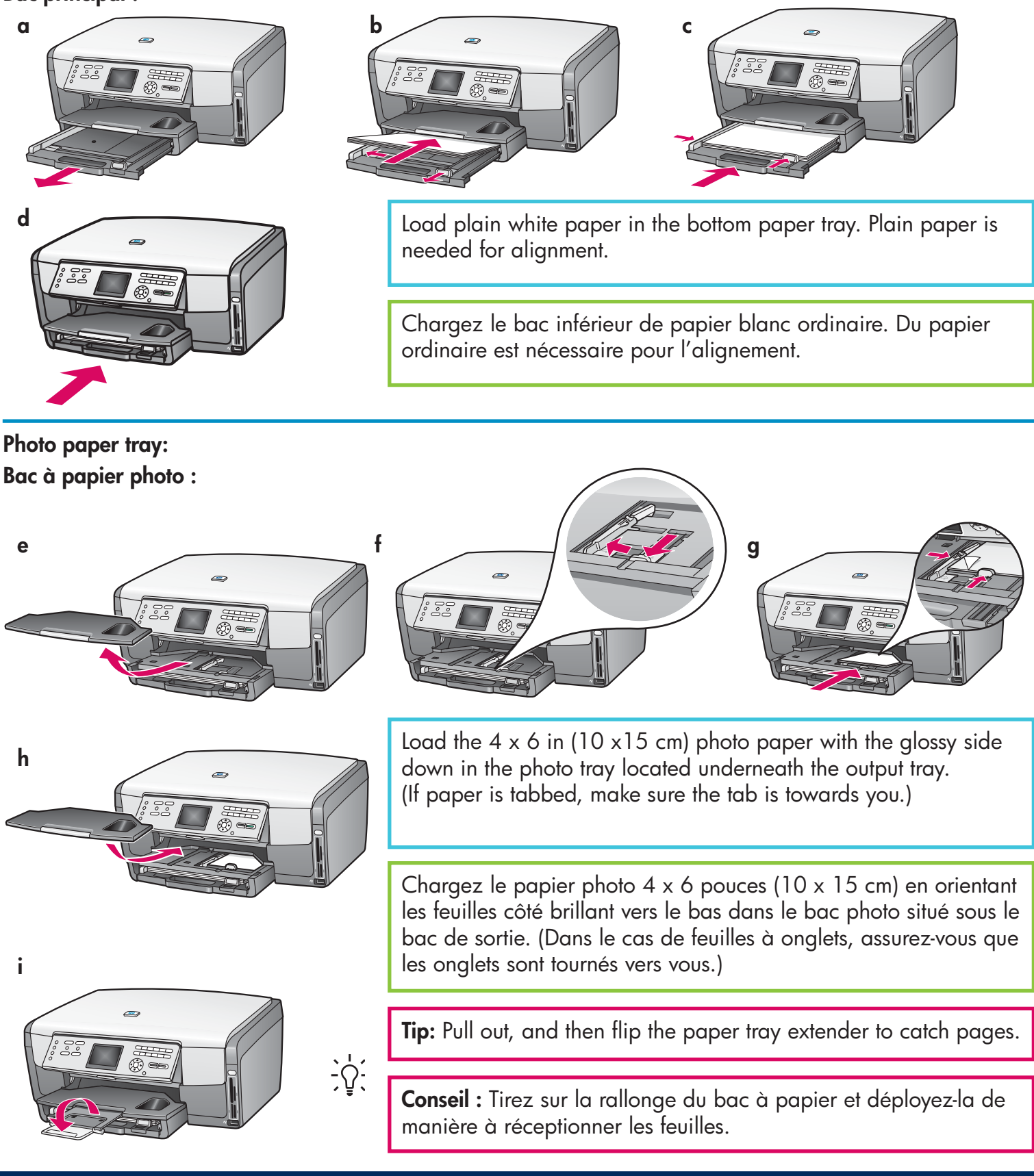

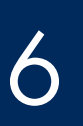

## Branchez le cordon d'alimentation

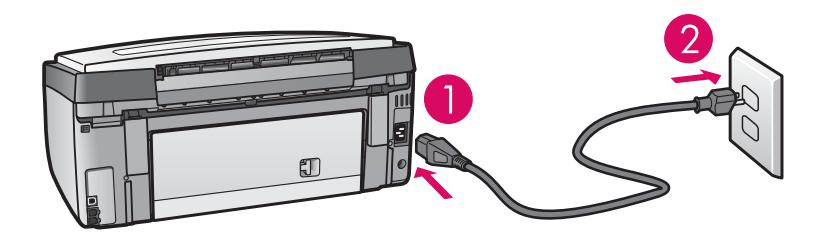

**Important**: Do not connect the USB cable until instructed later in this guide.

**Important** : Ne branchez pas le câble USB tant que vous n'y êtes pas invité.

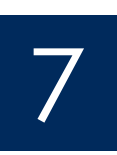

## Connect the supplied phone cord

Branchez le cordon téléphonique fourni

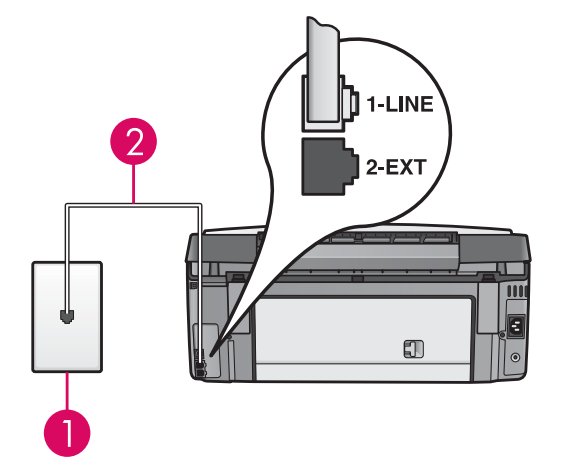

Connect one end of the supplied phone cord to the phone port on the left **(1-LINE)** and the other to a wall jack.

To connect an answering machine or use your own phone cord, see the User Guide.

Branchez une extrémité du cordon téléphonique au connecteur téléphonique situé à gauche **(1-LINE)** et l'autre extrémité à une prise téléphonique murale.

Si vous souhaitez raccorder un répondeur ou utiliser votre propre cordon téléphonique, reportez-vous au Guide de l'utilisateur.

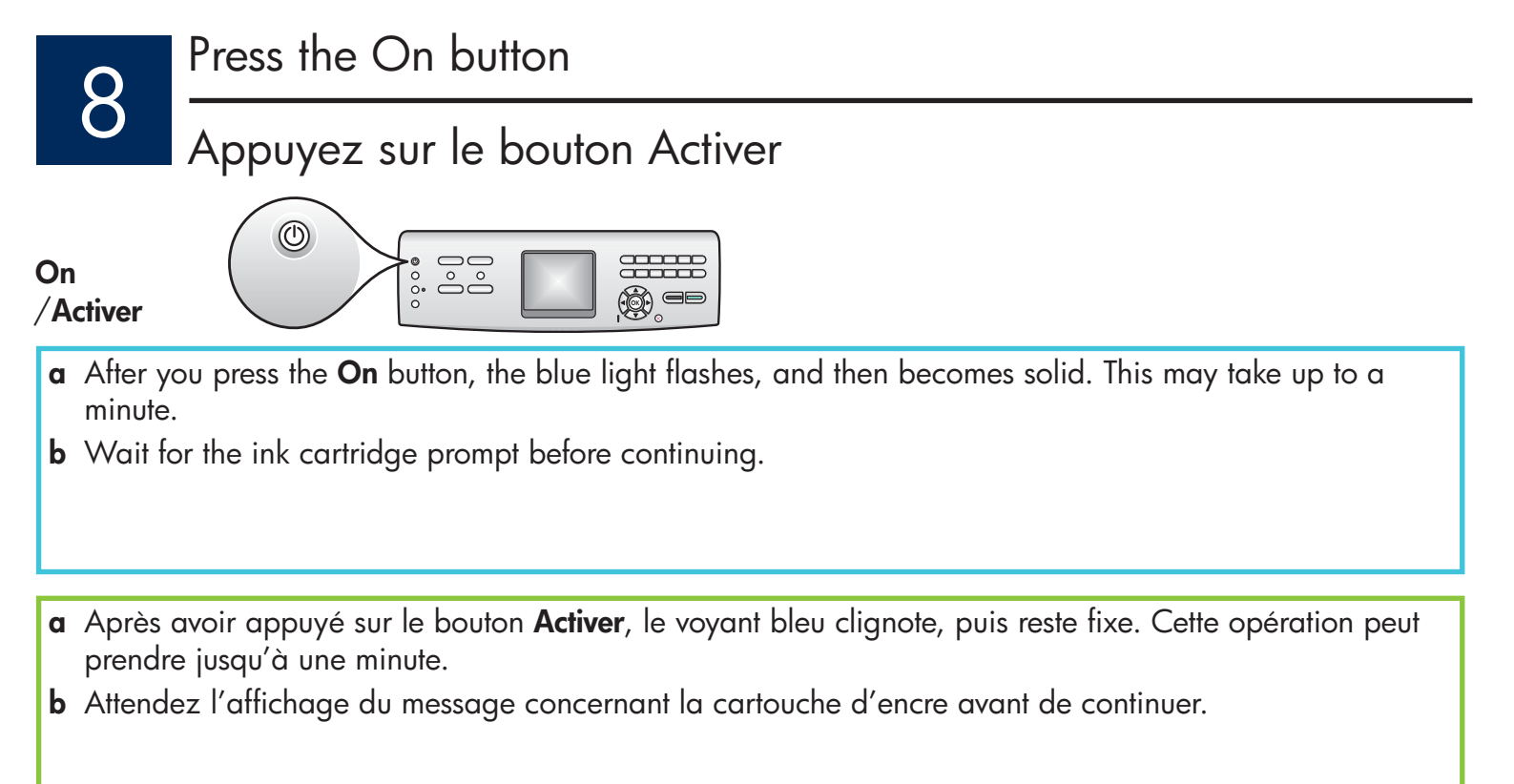

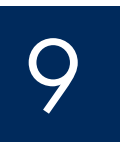

## Open the access door

Ouvrez la porte d'accès

b

a

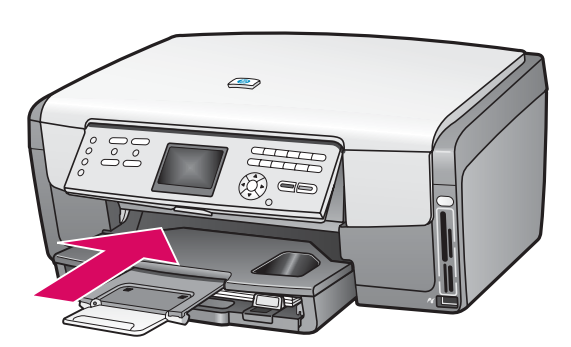

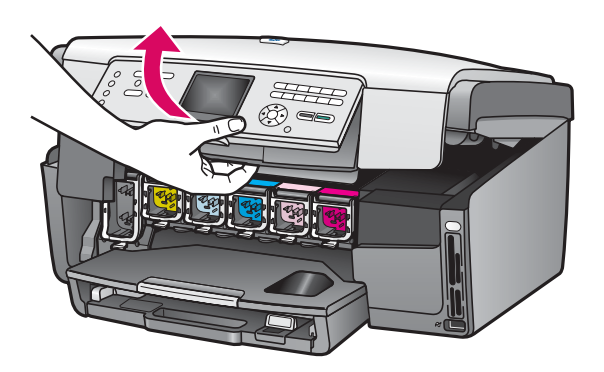

# Levez les loquets à l'intérieur du périphérique

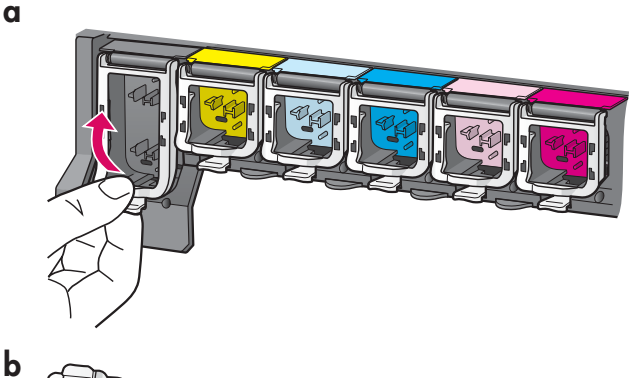

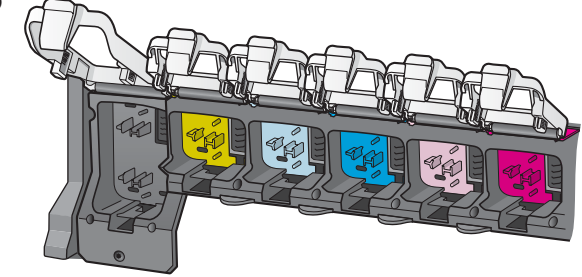

- **a** Squeeze the bottom of each latch to release it, and then lift the latch.
- **b** Lift all six latches.
- **a** Appuyez sur le bas de chaque loquet pour les déverrouiller, puis les lever.
- **b** Levez les six loquets.

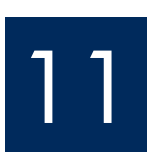

## Insert all six ink cartridges

Insérez les six cartouches d'encre

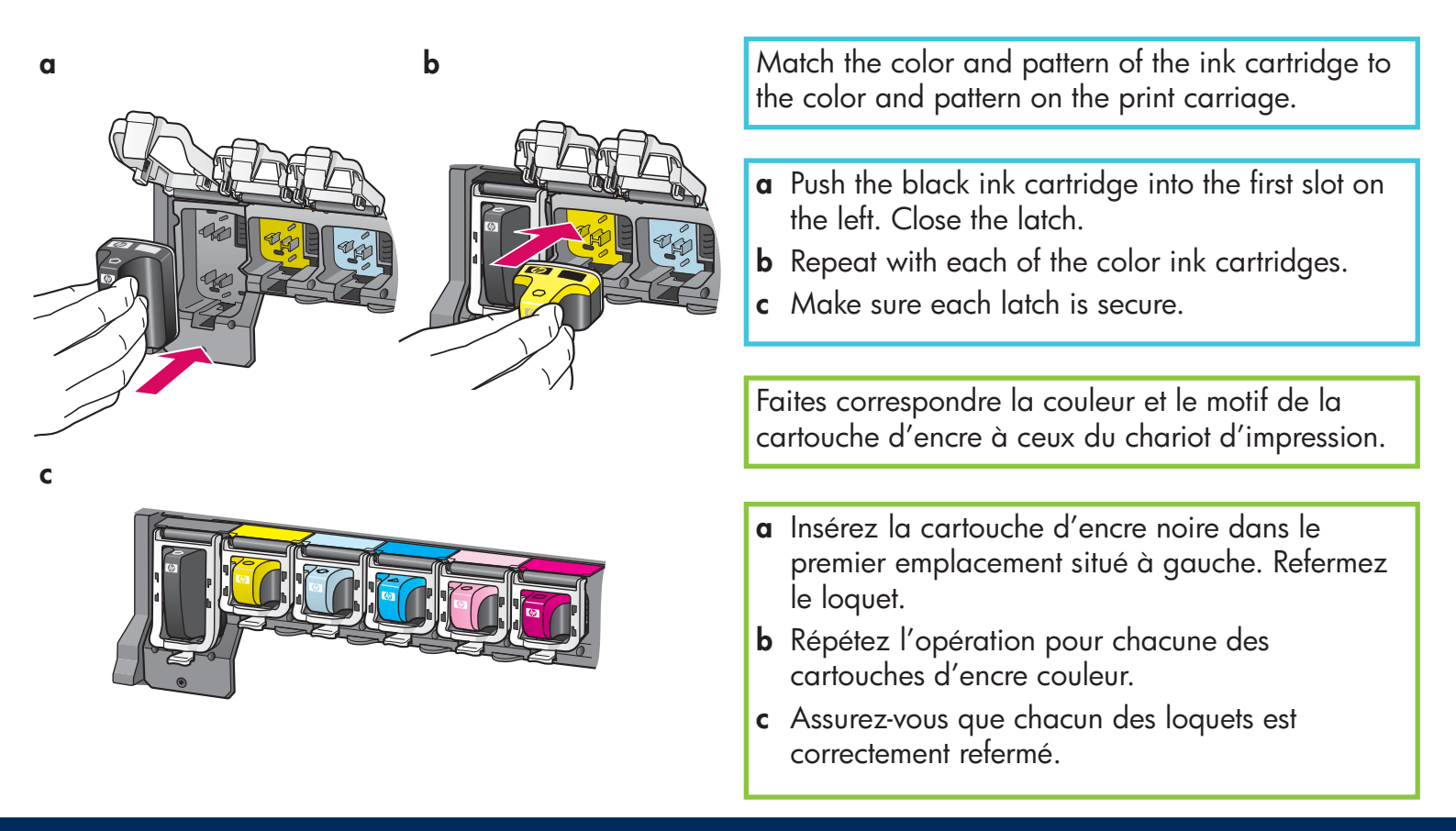

## Fermez la porte d'accès et suivez les instructions

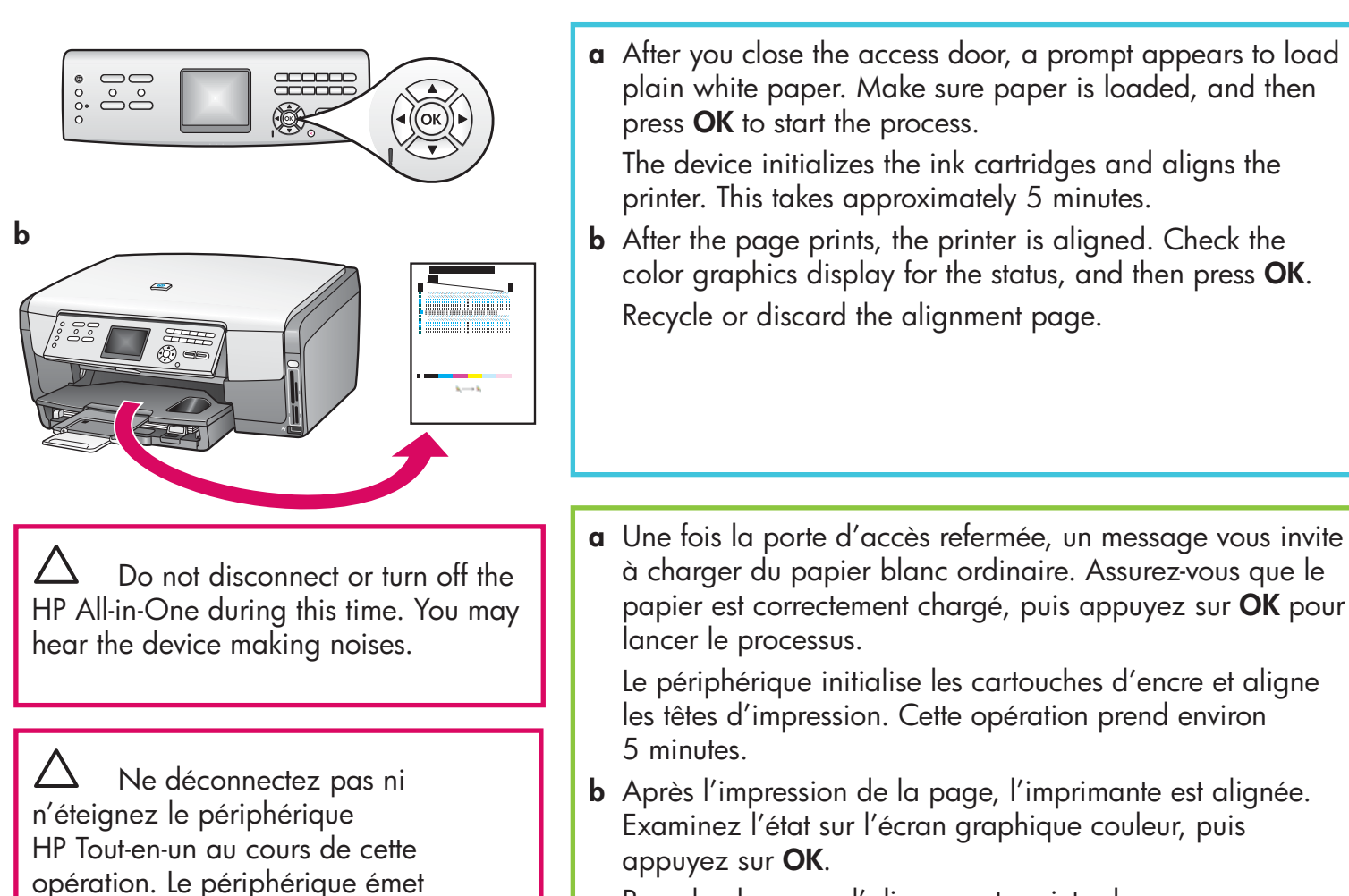

Recyclez la page d'alignement ou jetez-la.

du bruit, ce qui est normal.

## Turn on your computer

## Allumez l'ordinateur

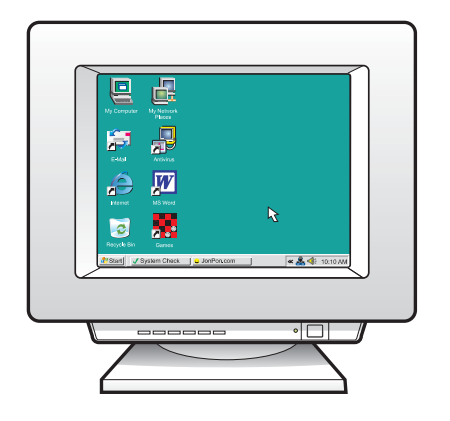

- **a** Turn on your computer, login if necessary, and then wait for the desktop to appear.
- **b** Close any open programs.
- a Allumez l'ordinateur, connectez-vous si nécessaire et attendez que le bureau s'affiche.
- **b** Fermez tous les programmes.

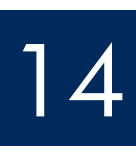

## Insert the correct CD

## Insérez le CD-ROM approprié

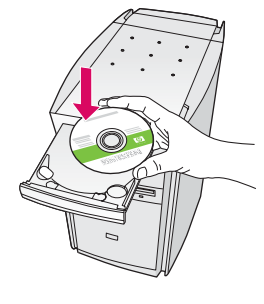

| Connection Type                                                                            |                                                                                                    |
|--------------------------------------------------------------------------------------------|----------------------------------------------------------------------------------------------------|
| Choose how you will connect your d                                                         | evice to this computer.                                                                                                |
| Directly to this computer (for example)                                                    | le, using a USB cable)                                                                                                 |
| O Through the network.                                                                     |                                                                                                    |
| IMPORTANT: You must establish<br>proceeding. Refer to the setup ins<br>network connection. | a connection between your device and the network before<br>tructions for your device if you have not yet established a |
| Click Next to continue.                                                                    |                                                                                                    |

#### Windows Users:

- a Insert the HP All-in-One Windows CD.
- **b** Follow the onscreen instructions to install the software.
- c On the Connection Type screen, make sure to select directly to this computer.

#### **Utilisateurs Windows :**

- **a** Introduisez le CD-ROM du logiciel HP Tout-en-un pour **Windows**.
- **b** Suivez les instructions affichées à l'écran.
- c Dans l'écran **Type de connexion**, assurez-vous de sélectionner **Directement sur cet ordinateur**.

Note: If the startup screen does not appear after you insert the CD, double-click **My Computer**, double-click the **CD-ROM** icon, and then double-click **setup.exe**. **Remarque** : Si l'écran de démarrage ne s'affiche pas après que vous avez inséré le CD-ROM, cliquez deux fois sur l'icône **Poste de travail**, sur l'icône du **CD-ROM**, puis sur le fichier **setup.exe**.

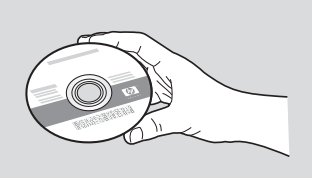

#### **Macintosh Users:**

- a Locate the HP All-in-One Macintosh CD.
- **b** Continue to the next page.

#### **Utilisateurs Macintosh :**

- a Localisez le CD-ROM du logiciel HP Tout-en-un pour **Macintosh**.
- **b** Passez à la page suivante.

## Branchez le câble USB

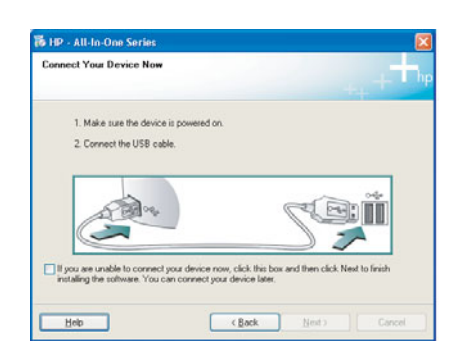

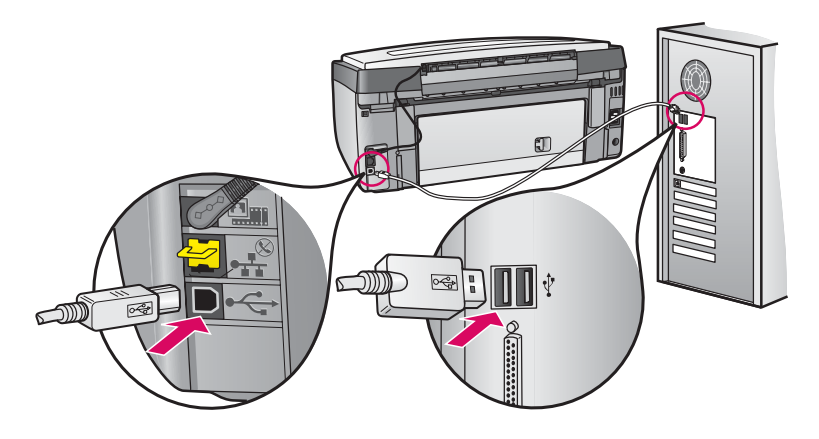

#### Windows Users:

**a** Follow the onscreen instructions until you see the prompt to connect the USB cable. (This may take several minutes.)

Once the prompt appears, connect the USB cable to the port on the back of the HP All-in-One, and then to **any USB port** on your computer.

#### **Utilisateurs Windows :**

a Suivez les instructions affichées à l'écran jusqu'au message vous invitant à brancher le câble USB. (Ceci peut prendre plusieurs minutes.)
Une fois l'invite affichée, raccordez le câble USB au port situé à l'arrière du périphérique HP Tout-en-un, puis à un port USB de l'ordinateur.

#### **Macintosh Users:**

**a** Connect the USB cable from your computer to the USB port on the back of the device.

#### **Utilisateurs Macintosh :**

**a** Raccordez le câble USB de votre ordinateur au port USB situé à l'arrière du périphérique.

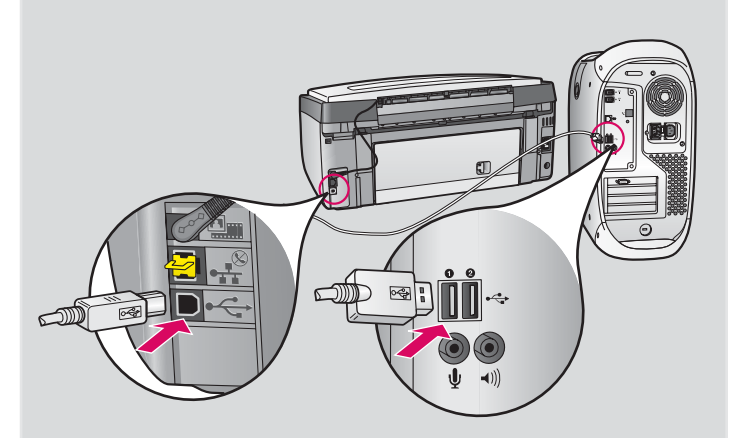

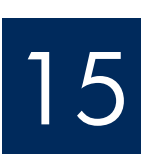

# 15 Branchez le câble USB (suite)

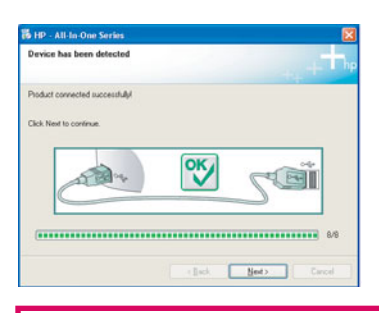

If you do not see this screen, see Troubleshooting in the last section.

Si cet écran ne s'affiche pas, reportez-vous à la rubrique **Dépannage** à la dernière section de ce document.

#### Windows Users:

**b** Follow the onscreen instructions. Complete the **Fax** Setup Wizard and the Sign up now screens.

#### **Utilisateurs Windows :**

**b** Suivez les instructions affichées à l'écran. Complétez les écrans Assistant de configuration du télécopieur HP et Enregistrement.

## Congratulations! Félicitations !

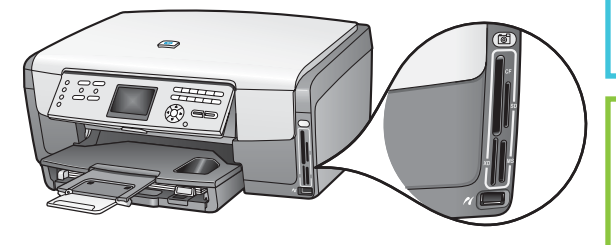

After you complete software installation, you are finished. To learn about printing photos from memory cards and other features, see the User Guide and online help. For additional help, see www.hp.com/support.

L'installation du logiciel est maintenant terminée.

**Macintosh Users:** 

Pour plus d'informations sur l'impression de photos à partir de cartes mémoire et sur d'autres fonctions, reportez-vous au Guide de l'utilisateur et à l'aide en ligne. Pour obtenir de l'aide supplémentaire, consultez www.hp.com/support.

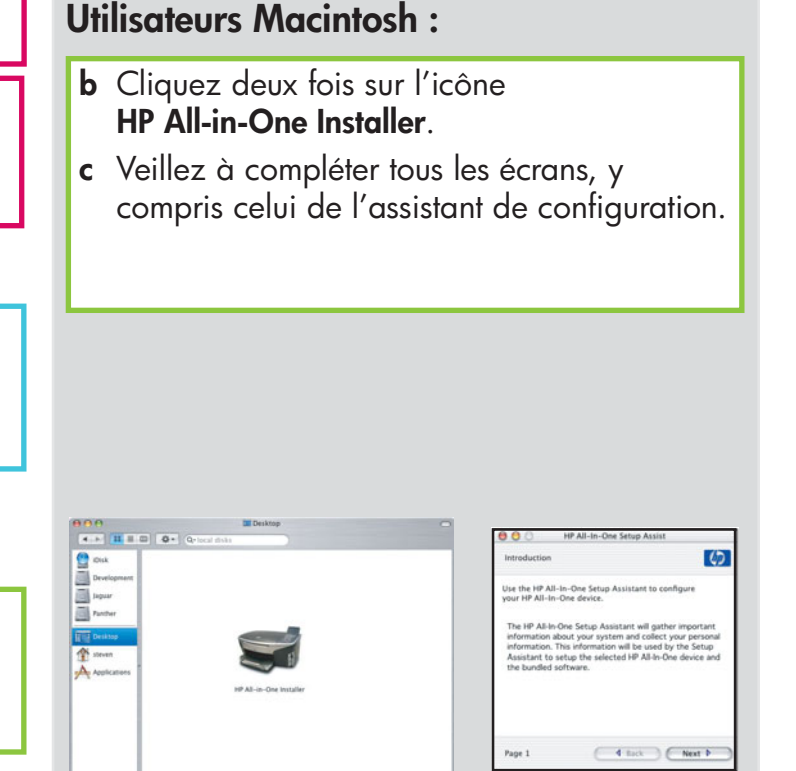

**b** Double-click the **HP All-in-One Installer** icon.

c Make sure you complete all screens,

including the Setup Assistant.

## Troubleshooting

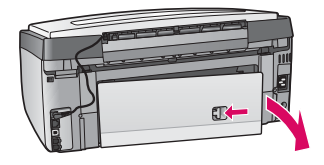

#### Problem: A Paper Jam message appears.

**Action:** Remove the back access door, and then gently pull out any paper. Turn the device off, and then on. Load the paper again.

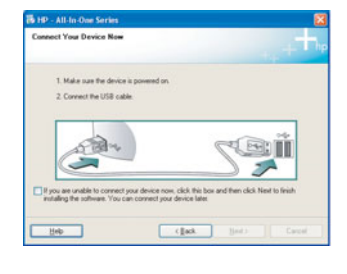

**Problem:** You did not see the screen prompting you to connect the USB cable. **Action:** Remove, and then re-insert the HP All-in-One **Windows** CD. Refer to Steps 14 and 15.

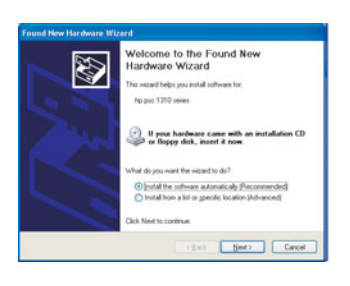

Problem: The Microsoft Add Hardware screen appears.Action: Click Cancel. Unplug the USB cable, and then insert the HP All-in-One Windows CD. Refer to Steps 14 and 15.

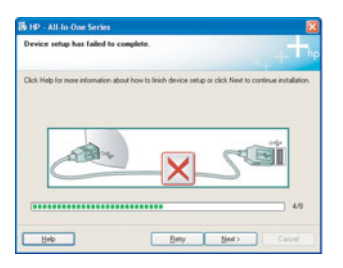

#### Problem: The Device Setup Has Failed To Complete screen appears.

**Action:** Verify that the control panel faceplate is firmly attached. Unplug the HP All-in-One and plug it in again. Check all connections. Make sure the USB cable is plugged into the computer. Do not plug the USB cable into a keyboard or non-powered hub. Refer to Steps 14 and 15.

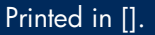

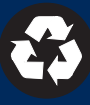

## Dépannage

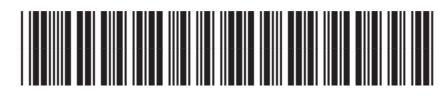

Q5831-90168

#### Problème : Un message Bourrage papier s'affiche.

**Action :** Enlevez la porte d'accès arrière et retirez en douceur toute feuille coincée. Eteignez le périphérique, puis rallumez-le. Chargez de nouveau du papier.

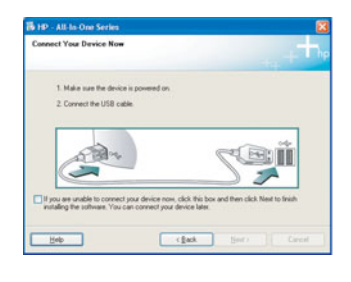

**Problème :** Vous n'avez pas vu l'écran vous invitant à connecter le câble USB. **Action :** Retirez le CD-ROM **Windows** accompagnant le périphérique HP Tout-en-un, puis insérez-le à nouveau. Reportez-vous aux étapes 14 et 15.

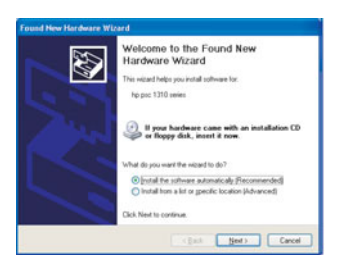

**Problème :** L'écran **Ajout de nouveau matériel** de Microsoft Windows s'affiche. **Action :** Cliquez sur **Annuler**. Débranchez le câble USB, puis introduisez le CD-ROM du logiciel HP Tout-en-un pour **Windows**. Reportez-vous aux étapes 14 et 15.

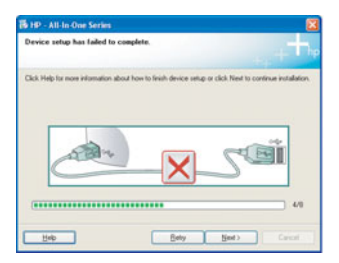

**Problème :** L'écran **La configuration du périphérique ne s'est pas achevée** s'affiche.

**Action :** Vérifiez que le cache du panneau de configuration est correctement installé. Débranchez le périphérique HP Tout-en-un, puis rebranchez-le. Vérifiez toutes les connexions. Assurez-vous que le câble USB est connecté à l'ordinateur. Ne branchez pas le câble USB sur un clavier ou sur un concentrateur non doté de sa propre alimentation. Reportez-vous aux étapes 14 et 15.

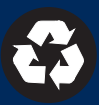